## CODESYS RTE License 激活方式

此文档所用 Development System 版本: V3.5 SP13

此文档所用 RTE 版本: V3.5 SP13

## 操作步骤:

- 1. 打开 CODESYS IDE 软件
- 2. 新建 RTE 标准工程
- 3. CODESYS RTE 在 IPC 上启动
- 4. 选中 Tools——>License Manager , 弹出对话框【选择设备】

如 License 激活在 IPC 上,选择 Device

如 License 激活在个人 PC 的加密狗上(即 Dongle),选择 Workstation

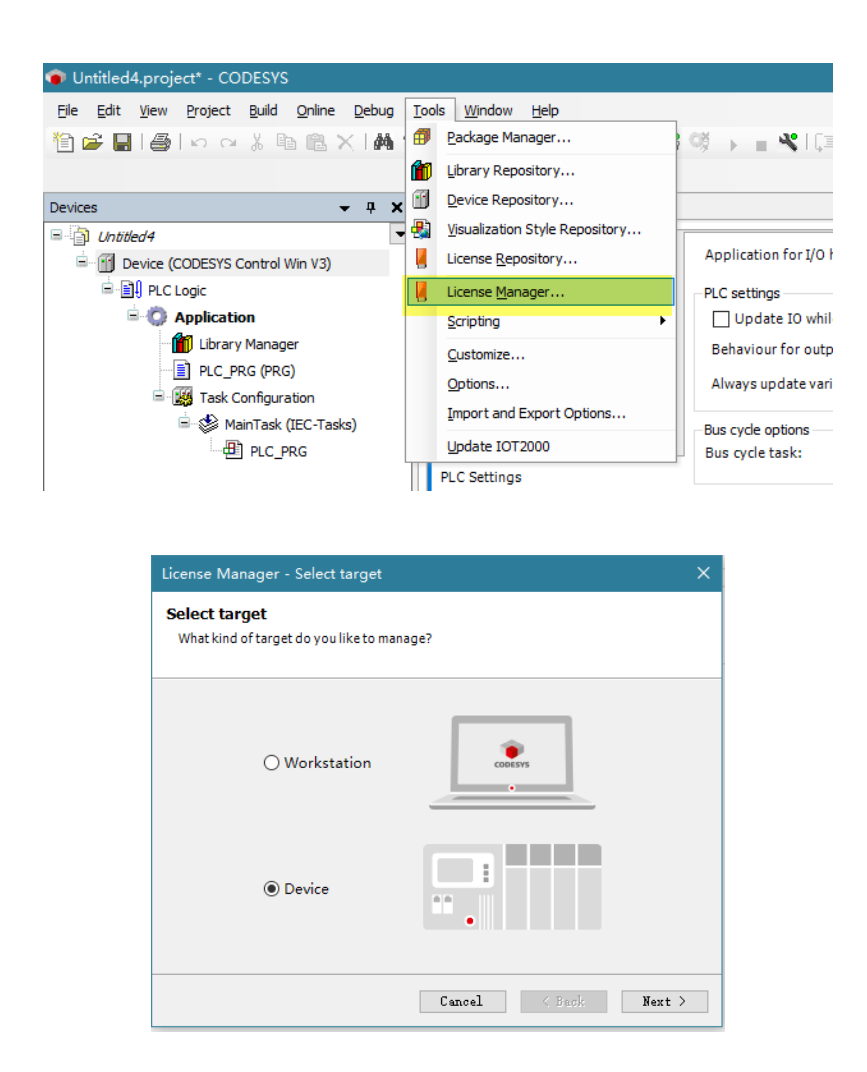

5. 如 License 激活在 IPC 上,选择 Device,单机 Next 下一步

Dongle —> license 激活在 IPC 的加密狗上(需要额外的加密狗硬件)

Softcontainer —> license 激活在 IPC 本地上(即 IPC 的 codemeter 中,属于软激活)

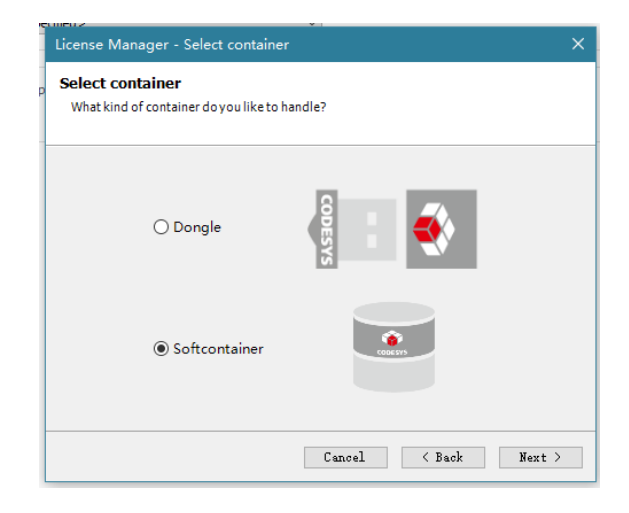

6. 选择 Softcontainer, 单击下一步, 选择所要激活的 RTE 并选择 OK

| ect the network path to the controller: |              |              |
|-----------------------------------------|--------------|--------------|
| - 💑 🖕 Gateway-1                         | Device Name: | Add gateway. |
| HARRIS [0001]                           | Gateway-1    | Add device   |
|                                         | Driver:      | Delete       |
|                                         | TCP/IP       |              |
|                                         |              | Scan network |
|                                         | IP-Address:  | Wink         |
|                                         |              |              |
|                                         | Port:        |              |
|                                         | 1217         |              |
|                                         |              |              |
|                                         |              |              |
|                                         |              |              |
|                                         |              |              |
|                                         |              |              |
|                                         |              |              |
|                                         |              |              |
|                                         |              |              |

7. 此时弹出 License Manager 对话框,选择 Install license

| ontainer: |                                                                                         |           | - 1  |
|-----------|-----------------------------------------------------------------------------------------|-----------|------|
|           | Softcontainer: [2]: SN=32767-65089, Version=1.19, Chip=0, Rev=0 V R                     | lefresh B | link |
| Products  |                                                                                         |           |      |
|           | Name:                                                                                   |           |      |
|           | Company:                                                                                |           |      |
|           | Unit counter:                                                                           |           |      |
|           | License quantity:                                                                       |           |      |
|           | Usageperiod:                                                                            |           |      |
|           | Feature map:                                                                            |           |      |
|           | Activation time:                                                                        |           |      |
|           | Expiration time:                                                                        |           |      |
|           | Firm code:                                                                              |           |      |
|           | Product code:                                                                           |           |      |
|           |                                                                                         |           |      |
|           | Description:                                                                            |           |      |
|           |                                                                                         |           |      |
|           |                                                                                         |           |      |
|           |                                                                                         |           |      |
| 🖌 The li  | ense for the product exists on the selected license container.                          |           |      |
| 🚹 The li  | tense for the product exists on the selected license container, but is invalid (e.g. ex | xpired).  |      |
| The li    | ense for the product does not exist on the selected license container.                  |           |      |
| _         |                                                                                         |           |      |
|           |                                                                                         | -         |      |

8. 选择 Activate license,并选择 Next 下一步

| Install licenses on Device Softcontainer 32767-65089 - Select                                                                                                    | Operation X                             |
|----------------------------------------------------------------------------------------------------|-----------------------------------------|
| Install Licenses<br>What do you want to do?                                                                                                    |                                         |
| Activate license                                                                                                    |                                         |
| Use this option if this machine has internet access and the software v<br>license activation ticket to you.                                                                                                    | endor has supplied a                    |
| ○ Request license                                                                                                    |                                         |
| If this machine does not have internet access, you can create a contr<br>dongle, which can be activated over internet on another machine. Th<br>update file can then be installed on this machine using "Install license" | ext file of your<br>e resulting license |
| 🔿 Install license                                                                                                    |                                         |
| If you have got a license update file, use this option in order to install                                                                                                    | it to your dongle.                      |
| Cancel < Back Next >                                                                                                    | Finish                                  |

9. 确保个人 PC 联网,在 Ticket ID 中输入从 3S 购买的 license 串码,并点击 Next 下一步

| Install licenses on                          | Device Softcontainer 32767-65089 - Activate License                                                  | ×      |
|----------------------------------------------|----------------------------------------------------------------------------------------------------|--------|
| Install License:<br>Activate a license       | s over the internet                                                                                  |        |
| Please enter your tio<br>the software vendor | cket ID and select the license server. Both values have been provided<br>r during the order process. | d by   |
| Ticket ID:                                   |                                                                                                    |        |
| License server:                              | Default (http://license.codesys.com)                                                                 | $\sim$ |
| [                                            | Select ticket from repository                                                                        |        |
|                                              | Cancel < Back Next > Finis                                                                           | h      |

10. 等待激活完成

11. 如在第5步选择 Dongle 激活,则将从3S 购买的加密狗插在 IPC 的 USB 口上,选择 Next 下 一步,接下来步骤与第六步一样,只是在第7步弹出的 License Manager 对话框,会提示 license 容器是 Dongle,其他激活方式一样

| License Ma | nager                                                       |         | ×     |
|------------|-------------------------------------------------------------|---------|-------|
| Container: | Dongle: [0]: SN=3-3532280, Version=3.01, Chip=151, Rev=22 ~ | Refresh | Blink |
| Droductor  |                                                             |         |       |

12. 如在第4步选择 workstation,为 license 激活在个人 IDE 所在的 PC,不建议选择此项激活

## 注意:

1. 如选择 Softcontainer 激活,即 license 与 IPC 绑定,授权已经激活在本地的 PC 上,如果 PC 因 windows 原因重装系统,那么 license 即会丢失,如遇到原因需要重装 windows 系统,那么重装前 需要与我方联系,我方操作做好 license 回退处理

2. 如选择 Softcontainer 激活,如果 RTE 需要升级,那么需要与我方进行联系沟通,防止 RTE 升级将 license 擦除

3. 如 license 成功激活,但是 RTE 运行还是提示 DEMO 模式,可联系我方,我方通过 TeamViewer 远程操作,确认问题原因。

4. 我方联系方式

## 邮箱: support@codesys.cn

电话: 0531-88822695